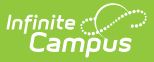

# **Pending Online Applications**

Last Modified on 07/15/2024 1:49 pm CDT

Important Information About This Tool | Inbox Messages for Application Signers | View Pending Online Applications | Print a Detailed Report of the Application | Search for a Specific Pending Online Application | Process an Online Application | Suspend an Online Application

## **Classic View**: FRAM > Online Applications

### Search Terms: Pending

The Online Applications tool allows district FRAM processors to process online Meal Benefits Applications submitted to the district via the Portal.

| What can I do?                                                                                                    | What do I need to know?                                                                                   |
|----------------------------------------------------------------------------------------------------|----------------------------------------------------------------------------------------------------|
| <ul> <li>View Pending Online Applications</li> <li>Print a Detailed Report of the Application</li> <li>Search for a Specific Pending Online<br/>Application</li> <li>Process an Online Application</li> <li>Suspend an Online Application</li> </ul> | <ul> <li>Important Information About This Tool</li> <li>Inbox Messages for Application Signers</li> </ul> |

| ≡           | Infinite<br>Campus                                                                           |            |              |                  |            | <b>Q</b> Sear |  |  |
|-------------|----------------------------------------------------------------------------------------------|------------|--------------|------------------|------------|---------------|--|--|
| Per<br>FRAM | Pending Online Applications ☆<br>FRAM > Application Processing > Pending Online Applications |            |              |                  |            |               |  |  |
| Subr        | nitted Date: All                                                                             |            | Ref #:       | Signer Nan       | ne:        |               |  |  |
| 1. \$       | Signer Name                                                                                  | ¢ Ref#     | 🗘 App Type 🔅 | Submitted Date 👙 | Due Date   | ¢             |  |  |
| 1           | Fleischmann, Eleanor                                                                         | 14051      | Meal         | 10/05/2020       | 10/17/2020 |               |  |  |
| 1           | Aarens, John                                                                                 | 14054      | Meal         | 10/26/2020       | 11/07/2020 |               |  |  |
| 1           | Zimbelmann, Perry                                                                            | 14056      | Meal         | 10/27/2020       | 11/08/2020 |               |  |  |
| 1           | Rogers, Donald                                                                               | 14057      | Meal         | 10/27/2020       | 11/10/2020 | -             |  |  |
| 4           |                                                                                              |            |              |                  |            | •             |  |  |
|             | Pending Or                                                                                   | nline Appl | lications    |                  |            |               |  |  |

## **Important Information About This Tool**

- District employees marked as a FRAM Processor are allowed to process Educational Benefits and Meal Benefits Applications. FRAM Processors will receive a Process Alert message indicating an application is ready for processing. Selecting the link within the message directs the user to the application.
- The *FRAM Processor Locked Time* FRAM Preference indicates the number of minutes a FRAM Processor is able to work on processing a Online Meal Benefits Application submitted via the

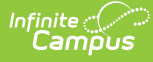

Portal before other FRAM Processors are allowed to open and process the online Meal Benefits application.

- The FRAM Processor should **suspend** the application if:
  - the signer submitted multiple online applications.
  - the signer submitted an online application and a paper application and the paper application was already processed.
  - students in the household already have an eligibility for the current school year (i.e., directly certified).
- Campus considers the Eligibility Effective date when populating the student's school in the Verify Student(s) in Household section of the application. If there are overlapping enrollments within the same calendar year, Campus uses the school from the most recent enrollment.

## **Inbox Messages for Application Signers**

Once the application signer submits their application to the district they receive an Inbox message indicating the action as well as information about the application reference number and any specific district-entered instructions.

Once the application is processed by a district FRAM Processor, the application signer receives an Inbox message indicating their application has been processed as well as an Approval/Denial Letter, if established within FRAM Preferences.

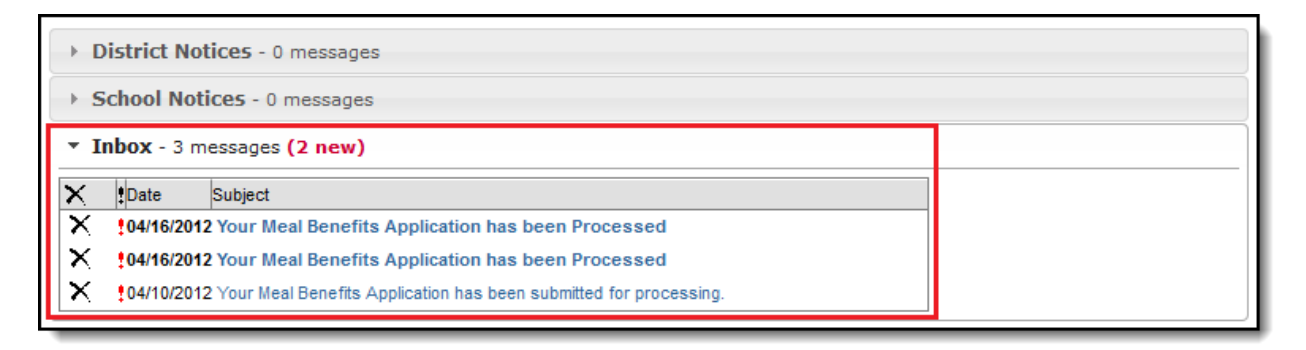

# **View Pending Online Applications**

Application processors can view and sort pending applications in the Pending Application tool. Once an application signer submits their Meal Benefits Application to the district, the application appears in the Online Applications window in the Pending Applications tool.

To view details about a pending application, select the application within the Online Applications window.

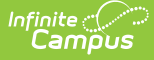

| Pending Online Applications 🟠                                                                                                    | ations      |             |                      |                      |                      |                                      |              |
|----------------------------------------------------------------------------------------------------|-------------|-------------|----------------------|----------------------|----------------------|--------------------------------------|--------------|
| Begin Process         Suspend         End of the subscription of the subscription of |             |             |                      |                      |                      |                                      |              |
| Online Applications                                                                                                    |             |             |                      |                      |                      |                                      |              |
| !  Signer Name                                                                                                    |             |             | \$ Ref#              | 🗘 Арр Туре           | Submitte             | d Date 💠 Due Date                    | \$           |
| ! Fleischmann, Eleanor                                                                                                    |             |             | 14051                | Meal                 | 10/05/20             | 20 10/17/20                          | 20 🔺         |
| ! Aarens, John                                                                                                    |             |             | 14054                | Meal                 | 10/26/20             | 20 11/07/20                          | 20           |
| ! Zimbelmann, Perry                                                                                                    |             |             | 14056                | Meal                 | 10/27/20             | 20 11/08/20                          | 20           |
| ! Rogers, Donald                                                                                                    |             |             | 14057                | Meal                 | 10/27/20             | 20 11/10/20                          | 20 👻         |
| 4                                                                                                    |             |             |                      |                      |                      |                                      |              |
| Submitted Application Detail                                                                                                    |             |             |                      |                      |                      |                                      |              |
| School Year: 20-21 Signer Na                                                                                                    | ame:        | Fleischman  | n, Eleanor           | Reference N          | umber:               | 14051                                |              |
| Submitted Date: 10/05/2020 11:22:00 AM SSN Last                                                                                                    | 4 Digits:   | No Signer S | SN                   | Household S          | Size:                | 9                                    |              |
| Received Date: 10/05/2020 11:22:00 AM IP Addres                                                                                                    | 88:         | 10.26.245.7 |                      | Total House          | hold Income          | \$45,000.00 (Y)                      |              |
| Ethnicity: Race:                                                                                                    |             |             |                      |                      |                      |                                      |              |
| Omit Sharing: No                                                                                                    |             |             |                      |                      |                      |                                      |              |
| Opt Out Medicaid: Yes Opt Out SCHIP: Yes Backpack Mea                                                                                                    | Is: No Book | Program: No |                      |                      |                      |                                      |              |
| Student(s) In Household                                                                                                    |             |             |                      |                      |                      |                                      |              |
| Name                                                                                                    | Gender      | DOB         | School               |                      | Grade                | Homeless/Runawa<br>Foster/Head Start | y/Migrant/   |
| Fleischmann, Brady                                                                                                    | М           | 12/24/2010  | STEM Academy         |                      | 4                    |                                      |              |
| Fleischmann, Brian                                                                                                    | М           | 12/24/2010  | STEM Academy         |                      | 4                    |                                      |              |
| Fleischmann, Catherine                                                                                                    | F           | 05/10/2003  | Harrison High Schoo  | bl                   | 12                   |                                      |              |
| Fleischmann, Karl                                                                                                    | М           |             |                      |                      |                      |                                      |              |
| Fleischmann, Kristen                                                                                                    | F           | 05/01/2005  | Harrison High Schoo  | bl                   | 10                   |                                      |              |
| Fleischmann, Troy                                                                                                    | М           | 08/25/2012  | STEM Academy         |                      | 3                    |                                      |              |
| Zimmer, Henry                                                                                                    | М           | 02/22/2013  | STEM Academy         |                      | 4                    | Foster                               |              |
| Case Number                                                                                                    |             |             |                      |                      |                      |                                      |              |
| Case Number:                                                                                                    |             |             |                      |                      |                      |                                      |              |
| All Household Members                                                                                                    |             |             |                      |                      |                      |                                      |              |
| Name                                                                                                    |             |             | Welfare<br>Work Alin | , CS,<br>nony Retire | Pension,<br>ment, SS | Other<br>Income                      | Total Income |
| Fleischmann, Amelia                                                                                                    |             |             |                      |                      |                      |                                      | NO INCOME    |
| Fleischmann, Brady                                                                                                    |             |             |                      |                      |                      |                                      |              |
| Fleischmann, Brian                                                                                                    |             |             |                      |                      |                      |                                      |              |
|                                                                                                    | Per         | ndina Apr   | lications            |                      |                      |                                      |              |

# Print a Detailed Report of the Application

To generate a PDF version of application details, click the **Detail Report** button.

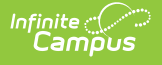

| 3667611 Training School D<br>123 Main Street, Metro City, MN 555<br>Generated on 01/06/2021 12:18:53 PM Pa | Pending Application Detail |                     |                         |                            |                |                                                |
|----------------------------------------------------------------------------------------------------|----------------------------|---------------------|-------------------------|----------------------------|----------------|------------------------------------------------|
|                                                                                                    |                            |                     |                         |                            |                |                                                |
| Submitted Application Detail                                                                               |                            |                     |                         |                            |                |                                                |
| School Year: 20-21 Si                                                                                      | gner Name:                 | Fleischmann, Eleano | r                       | Reference                  | e Number:      | 14051                                          |
| Submitted Date: 10/05/2020 11:22:00 AM SS                                                                  | SN Last 4 Digits:          | No Signer SSN       |                         | Toal Hou                   | sehold Size:   | 9                                              |
| Received Date: 10/05/2020 11:22:00 AM IP                                                                   | Address:                   | 10.26.245.7         |                         | Total Ho                   | usehold Income | : \$45,000.00(Yearly)                          |
| Omit Sharing: No                                                                                           |                            |                     |                         |                            |                |                                                |
| Opt Out Medicaid: Yes, Opt Out SCHIP: Yes, Back                                                            | pack Meals: No, E          | Book Program: No,   |                         |                            |                |                                                |
| Ethnicity: Ra                                                                                              | ice:                       |                     |                         |                            |                |                                                |
| Student(s) In Household                                                                                    |                            |                     |                         |                            |                |                                                |
| Name                                                                                                    | Gender                     | DOB                 | Schoo                   | 1                          | Grade          | Homeless/Runaway/Migrant/<br>Foster/Head Start |
| Fleischmann, Brady                                                                                         | M                          | 12/24/2010          | STEM Acad               | demy                       | 4              |                                                |
| Fleischmann, Brian                                                                                         | М                          | 12/24/2010          | STEM Acad               | demy                       | 4              |                                                |
| Fleischmann, Catherine                                                                                     | F                          | 05/10/2003          | Harrison High           | School                     | 12             |                                                |
| Fleischmann, Karl                                                                                          | М                          |                     |                         |                            |                |                                                |
| Fleischmann, Kristen                                                                                       | F                          | 05/01/2005          | Harrison High School    |                            | 10             |                                                |
| Fleischmann, Troy                                                                                          | M                          | 08/25/2012          | STEM Acad               | demy                       | 3              |                                                |
| Zimmer, Henry                                                                                              | M                          | 02/22/2013          | STEM Acad               | demy                       | 4              | Foster                                         |
| Case Number for Household                                                                                  |                            |                     |                         |                            |                |                                                |
| Case Number                                                                                                |                            |                     |                         |                            |                |                                                |
|                                                                                                    |                            |                     |                         |                            |                |                                                |
| All Household Members                                                                                      |                            |                     |                         |                            |                |                                                |
| Name                                                                                                    | SNAP/<br>FDPIR/TANF#       | Work                | Welfare, CS,<br>Alimony | Pension,<br>Retirement, SS | Other Incom    | e Total Income                                 |
| Fleischmann, Amelia                                                                                        |                            |                     |                         |                            |                | NO INCOME                                      |
| Fleischmann, Brady                                                                                         |                            |                     |                         |                            |                |                                                |
| Fleischmann, Brian                                                                                         |                            |                     |                         |                            |                |                                                |
| Fleischmann, Catherine                                                                                     |                            |                     |                         |                            |                |                                                |
| Fleischmann, Eleanor (Signer)                                                                              |                            | \$45,000.00 (Y)     |                         |                            |                | \$45,000.00 (Y)                                |
| Fleischmann, Karl                                                                                          |                            |                     |                         |                            |                |                                                |
| Fleischmann, Kristen                                                                                       |                            |                     |                         |                            |                |                                                |
| Fleischmann, Troy                                                                                          |                            |                     |                         |                            |                |                                                |
| Zimmer, Henry                                                                                              |                            |                     |                         |                            |                |                                                |

#### Pending Application Detail Report

# Search for a Specific Pending Online Application

You can search for a specific pending application by entering the application Ref # or Signer Name and pressing Enter. Matching search results appear in the Online Application window.

| Submitted Date:       All         Online Applications | tions ☆<br>nding Online Applications | [     | Ref# 14051   | Signer Nam       | e:         | )      |
|-------------------------------------------------------|--------------------------------------|-------|--------------|------------------|------------|--------|
| !    \$ Signer Name                                   | <b>*</b>                             | Ref#  | 🗘 Арр Туре 👙 | Submitted Date 👙 | Due Date   | A<br>V |
| ! Fleischmann, Eleanor                                |                                      | 14051 | Meal         | 10/05/2020       | 10/17/2020 | *      |
| 4                                                     |                                      |       |              |                  |            |        |
| Searching for a Specific Pending Application          |                                      |       |              |                  |            | _      |

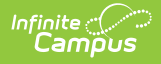

# **Process an Online Application**

Once an application is submitted to the district, the application must be processed by a FRAM Processor.

 Select an application from the Online Applications window or search for a specific application using the Ref # or Signer Name fields in the upper right-hand corner then click the **Begin Process** button.

| Pending Online Applications ☆ FRAM > Application Processing > Pending Online Applications |  |  |  |  |  |  |
|-------------------------------------------------------------------------------------------|--|--|--|--|--|--|
| Begin Process Suspend 🚍 Detail Report                                                     |  |  |  |  |  |  |
| Submitted Date: All                                                                       |  |  |  |  |  |  |
| ! \$\$ Signer Name       !     Rogers, Donald                                             |  |  |  |  |  |  |

### Result

All application details are presented for review.

2. Review the application and if necessary, modify the *Effective Date, Expiration Date* and manually add students to the household by selecting the **Find Person** button next to their name.

## **Community Eligibility Provision (CEP)**

Click here to expand...

When at least one school has a provision like CEP set within System Administration > Resources > School in addition to having Provision Preferences set up in the FRAM Preferences tool, FRAM Processors must first verify the application type when processing an online application.

| Pending Online Applications ☆           FRAM > Application Processing > Pending Online Applications |  |  |  |  |
|----------------------------------------------------------------------------------------------------|--|--|--|--|
| Process Back                                                                                        |  |  |  |  |
| Submitted Date: All                                                                                 |  |  |  |  |
| Online Applications                                                                                 |  |  |  |  |
| ! 💠 Signer Name                                                                                     |  |  |  |  |
| ! Rogers, Donald                                                                                    |  |  |  |  |
|                                                                                                    |  |  |  |  |
|                                                                                                    |  |  |  |  |
| 4                                                                                                   |  |  |  |  |
| Verify Application Type                                                                             |  |  |  |  |
| Meal Benefits Application     C Educational Benefits Application                                    |  |  |  |  |
|                                                                                                    |  |  |  |  |
|                                                                                                    |  |  |  |  |

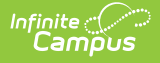

If a person was added to the household by the application signer during the application process, the person must be identified within Campus before the application can be processed.

Click here to expand...

To find the added household member within Campus, select the **Find Person** button next to the person's name. The Person Search tool appears. Enter search criteria and select the **Search** button. People matching search criteria appear to the right. Select the person and click the **Replace Student** button. The person manually added to the application is now tied to their Campus account.

3. Once the application is reviewed, select the **Process** button.

#### Result

A confirmation window displays. Click **OK** if you want to print the Approval/Denial Letter. The processed application now appears in the Processed Application tool by year where users can review application details and print a detailed report of application information. The processed application indicates the application was processed and the Processed Status. The information displayed is the original information submitted by the application signer. By law, this information cannot be deleted or edited. To see more information about the processed application, the FRAM Processor can view the application on the Household Applications tool.

## **Suspend an Online Application**

If an application is incorrect or a duplicate submission, the application can be suspended.

Once an application is suspended it cannot be processed. The suspended application is only accessible in the Processed Applications tool.

To suspend an application, select the application from the Pending Applications window, click the **Suspend** button, enter a Suspending Comment, then click **Save**. Once an application is suspended it is moved to the Processed Applications tool where it can no longer be processed.

| Pending Online Applications ☆ FRAM > Application Processing > Pending Online Applications |                                    |  |  |  |  |  |  |  |
|-------------------------------------------------------------------------------------------|------------------------------------|--|--|--|--|--|--|--|
| Begin Process Suspend                                                                     | 🖶 Detail Report                    |  |  |  |  |  |  |  |
| Submitted Date: All                                                                       | Ref #: 14057 Signer Name:          |  |  |  |  |  |  |  |
| Online Applications                                                                       |                                    |  |  |  |  |  |  |  |
| !  Signer Name                                                                            |                                    |  |  |  |  |  |  |  |
| I Rogers, Donald                                                                          | 14057 Meal 10/27/2020 11/10/2020 🔶 |  |  |  |  |  |  |  |

| Infinite 📿 |  |
|------------|--|
| Campus     |  |

|                      |                                 | +               |                         |                             |  |  |  |
|----------------------|---------------------------------|-----------------|-------------------------|-----------------------------|--|--|--|
| Processed Or         | Processed Online Applications 🏠 |                 |                         |                             |  |  |  |
| FRAM > Application P | rocessing > Processed Onlin     | ne Applications |                         |                             |  |  |  |
| 🖶 Detail Report      |                                 |                 |                         |                             |  |  |  |
| Processed Date: All  | ¥                               |                 | Ref#: 14057             | Signer Name:                |  |  |  |
| Online Applica       | ations                          |                 |                         |                             |  |  |  |
| !      Signer Name   |                                 | \$ Ref# \$      | App Type Submitted Date | Processed<br>Date + Process |  |  |  |
| ! Rogers, Donald     |                                 | 14057           | Meal 10/27/2020         | 01/06/2021 Admini<br>System |  |  |  |
|                      |                                 |                 |                         |                             |  |  |  |
|                      |                                 |                 |                         |                             |  |  |  |
| Processed Ap         | plication Detail                |                 |                         |                             |  |  |  |
| Processed Status:    | Suspended                       |                 | Suspended Comme         | ents:                       |  |  |  |
| Overdue:             | Yes                             |                 | Duplicate Application   |                             |  |  |  |
| Processed Date:      | 01/06/2021                      |                 |                         |                             |  |  |  |
| Processor:           | Administrator, System           |                 |                         |                             |  |  |  |